# Handleiding Zorgverleners Portaal WZA

Deze handleiding beschrijft de procedure hoe u als zorgverlener kan inloggen op het Zorgverlenersportaal van het Wilhelmina Ziekenhuis Assen.

U heeft de mogelijkheid om in te loggen in ons zorgportaal door de volgende URL in te typen in uw browser: <u>https://zorgverlener.wza.nl</u>

Het is tevens mogelijk om via de website van het WZA in te loggen in het Zorgverlenersportaal. Wanneer u op de website van het WZA (<u>https://www.wza.nl/</u>) gaat naar het submenu "Verwijzer" en kiest voor het menu "Zorgverlenersportaal MijnWZA" dan wordt het volgende scherm getoond:

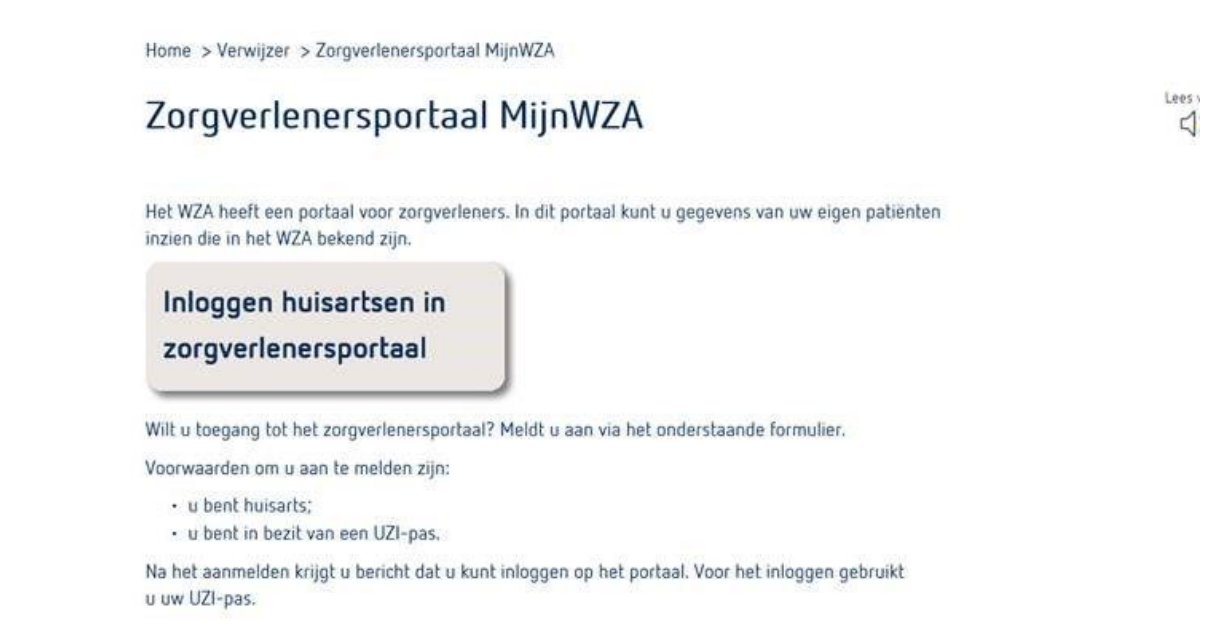

Indien wordt geklikt op de button "Inloggen huisartsen in het zorgverlenersportaal" dan wordt het volgende inlogscherm getoond:

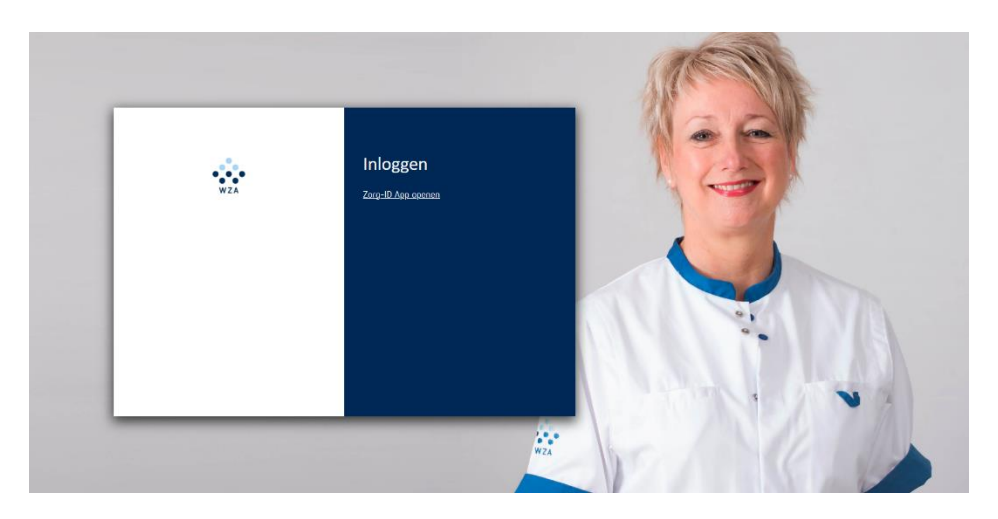

U kunt alleen inloggen in het Zorgverlenersportaal wanneer u het aanmeldformulier voor het gebruik van Zorgportaal heeft ingevuld. Met de gegevens uit het aanmeldformulier zal het WZA een persoonlijk gebruikersaccount voor u aanmaken.

# Inloggen ZorgID

Voor het gebruik van Zorg-ID dient u de app te installeren. Zowel de software als de handleiding van Zorg-ID kunt u vinden op de site van VZVZ: <u>https://www.vzvz.nl/diensten/gemeenschappelijke-diensten/zorg-id/support</u> Na installatie is uw pc/laptop gereed om gebruik te kunnen maken van Zorg-ID.

U kunt vervolgens inloggen met uw UZI-pas door te klikken op "Zorg-ID App openen"

Wanneer u inlogt door op Zorg-ID te klikken dan wordt het volgende scherm getoond:

| WZA | Inloggen<br>Wachten op Zorg-ID sessie | Zorg-ID (Jan test-90016115) – 🗆 ×<br>Voer uw beveiligingscode in.<br>Beveiligingscode |
|-----|---------------------------------------|---------------------------------------------------------------------------------------|
|     | ▲ anders inloggen                     | Ok                                                                                    |

Bij het scherm van de beveiligingscode dient u uw pincode van uw UZI pas in te voeren. Hierna wordt het welkomstscherm van het Zorgverlenersportaal getoond.

Nadat u bent ingelogd ziet u het volgende scherm: ·

| WZA                                  | Ġ                                                        |                                                                               |                                                               |                                                      |                                       |                                                    |                                                | PRAKTX1                              | Uitloggen 🔘    |
|--------------------------------------|----------------------------------------------------------|-------------------------------------------------------------------------------|---------------------------------------------------------------|------------------------------------------------------|---------------------------------------|----------------------------------------------------|------------------------------------------------|--------------------------------------|----------------|
|                                      | Welkom op he<br>Op deze pagina voe<br>patiënt' om verder | t zorgverlenersport<br>ert u de zoekgegevens in v<br>te gaan. Middels de knop | <b>aal</b><br>van de patiënt waarva<br>'recente' krijgt u een | an u de gegevens wilt in:<br>overzicht van patiënten | tien. Indien u te<br>die u onlangs he | weinig zoekcriteria opg<br>eeft geraadpleegd binne | eeft verschijnt een foutmeld<br>n het portaal. | ing. Druk daarna op 'zoeken' en op ' | selecteer deze |
| Klinische patiënten<br>SEH patiënten | Patiëntnummer<br>Geboortenaam<br>Geboortedatum           | <br>                                                                          | BSN<br>Partnernaam                                            |                                                      |                                       |                                                    |                                                |                                      |                |
|                                      | Geslacht<br>Postcode                                     | Alle                                                                          | Huisnummer                                                    |                                                      |                                       |                                                    |                                                |                                      |                |
|                                      | Naam<br>Er voldoen geen pa                               | G<br>Gatiënten aan de opgegeve                                                | Geb.dat.<br>n criteria                                        | Patiëntnr.                                           | Adres                                 | Nr.                                                | Postcode                                       | Woonplaats                           |                |

Op het welkomscherm heeft u drie keuzes:

- 1: U kiest aan de linkerkant voor 'Klinische patiënten'
- 2: U kiest aan de linkerkant voor 'SEH patiënten'
- 3: U zoekt een patiënt met behulp van tenminste naam, geboortedatum en geslacht.

## 1: U kiest voor klinische patiënten.

In dit overzicht vindt u uw eigen patiënten die zijn opgenomen in het WZA en patiënten van collega's uit uw praktijk die zich ook hebben aangemeld voor het zorgverlenersportaal van het WZA. Het is mogelijk om dit overzicht te printen.

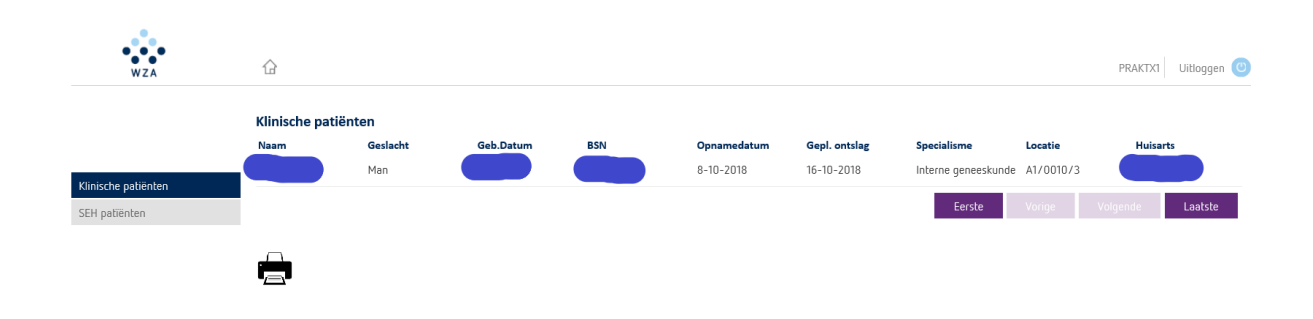

### 2: U kiest voor SEH patiënten.

Wanneer u deze optie aanklikt, dan wordt eenzelfde scherm getoond als bovenstaande. In dit overzicht vindt u uw eigen patiënten die op de SEH van het WZA zijn gezien en patiënten van collega's uit uw praktijk die zich ook hebben aangemeld voor het zorgverlenersportaal van het WZA. Het is mogelijk om dit overzicht te printen.

### 3: U zoekt een patiënt met behulp van tenminste naam, geboortedatum en geslacht.

| WZA                                  | Craktxi Uitloggen 🕑                                                                                                    |
|--------------------------------------|----------------------------------------------------------------------------------------------------|
|                                      | Welkom op het zorgverlenersportaal<br>Op deze pagina voert u de zoekgegevens in van de patiënt waarvan u de gegevens wilt inzien. Indien u te weinig zoekcriteria opgeeft verschijnt een foutmelding. Druk daarna op 'zoeken' en op 'selecteer deze<br>patiënt' om verder te gaan. Middels de knop 'recente' krijgt u een overzicht van patiënten die u onlangs heeft geraadpleegd binnen het portaal. |
| Klinische patiënten<br>SEH patiënten | Patientnummer     BSN       Geboortenaam     testman       Geboortedatum     02 / 02 / 1923       Geslacht     Man                                                                                                    |
|                                      | Postcode Huisnummer Gezocht op: geboortenaam/partnernaam (TESTMAN) en geslacht [man] en gebdat. [02-02-1923]                                                                                                    |

U krijgt nu een overzicht van patiënten die voldoen aan de ingevoerde criteria.

| WZA                                  | 企                                                          |                                                                                          |                                                                  |                                                    |                                                     |                                            |                                                   |                                | PRAKTX1 Uitloggen 🕑         |
|--------------------------------------|------------------------------------------------------------|------------------------------------------------------------------------------------------|------------------------------------------------------------------|----------------------------------------------------|-----------------------------------------------------|--------------------------------------------|---------------------------------------------------|--------------------------------|-----------------------------|
|                                      | Welkom op h<br>Op deze pagina v<br>patiënt' om verde       | n <b>et zorgverlenerspor</b><br>oert u de zoekgegevens in<br>er te gaan. Middels de knoj | <b>taal</b><br>van de patiënt waarva<br>p 'recente' krijgt u een | n u de gegevens wilt in<br>overzicht van patiënten | zien. Indien u te weinig<br>die u onlangs heeft ger | zoekcriteria op <u>o</u><br>aadpleegd binn | geeft verschijnt een foutmeldi<br>en het portaal. | ing. Druk daarna op 'zoe       | eken' en op 'selecteer deze |
| Klinische patiënten<br>SEH patiënten | Patiëntnummer<br>Geboortenaam<br>Geboortedatum<br>Geslacht | testman<br>02 / 02 / 1923<br>Man                                                         | BSN<br>Partnernaam                                               |                                                    |                                                     |                                            |                                                   |                                |                             |
|                                      | Postcode<br>Gezocht op: gebo                               | ortenaam/partnernaam ["                                                                  | Huisnummer<br>TESTMAN] en geslacht                               | [man] en gebdat. [02-0                             | )2-1923]                                            |                                            |                                                   |                                |                             |
|                                      | Zoeken<br>Naam<br>T. Testman                               | Wissen Rece<br>G<br>M                                                                    | <b>Geb.dat.</b><br>2-2-1923                                      | <b>Patiëntnr.</b><br>02022283011                   | <b>Adres</b><br>Europaweg-Zuid                      | <b>Nr.</b><br>1                            | Postcode<br>9401 RK                               | <b>Woonplaats</b><br>Groningen | Selecteer deze<br>patiënt   |

Als u een patiënt uit uw praktijk selecteert kunt u doorgaan met de geselecteerde patiënt.

| WZA        | Patiëntinfo       | rmatie Zorgmomenten Dossie | er Uitslagen |                  |                          | PRAKTX1 Uitloggen 🕘 |
|------------|-------------------|----------------------------|--------------|------------------|--------------------------|---------------------|
| T. Testman |                   |                            |              | Huisartsgegev    | ens                      |                     |
| 2-2-1923   |                   |                            |              | Huisarts:        | Overige Huisartsen       |                     |
| Man        |                   |                            |              | Adres:           |                          |                     |
|            |                   |                            |              | Plaats:          | Х                        |                     |
|            | Patiëntgegeven    | S                          |              |                  |                          |                     |
|            | Naam:             | T. Testman                 |              | Tandartsgeger    | vens                     |                     |
|            | Patiëntnummer:    | 02022283011                |              | Tandarts:        | N. Stuiver               |                     |
|            | BSN:              | 900081570                  |              | Adres:           | Wilgenbeemd 7            |                     |
|            | Geboortedatum:    | 2-2-1923                   |              | Plaats:          | 9403 MB Assen            |                     |
|            | Geslacht:         | Man                        |              |                  |                          |                     |
| Adres:     |                   | Europaweg-Zuid 1           |              | Anotheekgeg      | Apotheekgegevens         |                     |
|            | Postcode:         | 9401 RK                    |              | Anotheek         | Singel Anotheek          |                     |
|            | Woonplaats:       | Groningen                  |              | Adres:           | Moleostraat 273          |                     |
|            | Vast              | 0791234567                 |              | Plants:          | 0402 IR Arran            |                     |
|            | telefoonnummer:   |                            |              | 1 18865.         | 5402 JN M5561            |                     |
|            |                   |                            |              |                  |                          |                     |
|            | Mobiele           | 0644864855                 | 0644864855   |                  | egevens                  |                     |
|            | telefoonnummer: : | telefoonnummer: :          |              | Verzekeringsmaat | schappij: Eigen rekening |                     |
|            |                   |                            |              | Polisnummer:     | 1111111                  |                     |
|            | E-mail: :         | reijndert.dehaas@wza.nl    |              | Ingangsdatum:    | 1-1-2009                 |                     |
|            |                   |                            |              |                  |                          |                     |

Als de geselecteerde patiënt niet uit uw praktijk komt, maar u wilt toch de gegevens van deze patiënt inzien, dan kunt u gebruik maken van de "Breaking the glass" procedure. U moet hier een reden opgeven waarom u de gegevens van de patiënt wilt inzien. Wanneer u gebruik maakt van de breaking the glass" procedure, dan wordt de patiënt hiervan middels een mail op de hoogte gesteld.

| WZA                 | CraktXi Uildoggen 🙂                                                                                                    |
|---------------------|----------------------------------------------------------------------------------------------------|
|                     | Welkom op het zorgverlenersportaal<br>Op deze pagina voert u de zoekgegevens in van de patiënt waarvan u de gegevens wilt inzien. Indien u te weinig zoekcriteria opgeeft verschijnt een foutmelding. Druk daarna op 'zoeken' en op 'selecteer deze |
| Klinische patiënten | patiënt' om verder te gaan. Middels de knop 'recente' krijgt u een overzicht van patiënten die u onlangs heeft geraadpleegd binnen het portaal. PatiëntnummerBSN                                                                                    |
| Sen pauenten        | Geboortenaam testman Partnernaam<br>Geboortedatum 02 / 02 / 1923<br>Gestanth Man                                                                                                    |
|                     | Postcode Huisnummer                                                                                                    |
|                     | Gezocht op: geboortenaam/partnernaam [TESTMAN] en geslacht [man] en gebdat. [02-02-1923] Zoeken Wissen Recente                                                                                                    |
|                     | Binnen de zorginstelling is geen behandelrelatie bekend tussen u en de gekozen patiënt. Wanneer u de gegevens van deze patiënt toch wilt inzien, dan zal dit worden gelogd en gemeld aan de patiënt.                                                |
|                     | Reden bekijken patiëntdossier:                                                                                                    |
|                     | Ga verder met deze patiënt                                                                                                    |

Zodra u een patiënt heeft geselecteerd komt u op een pagina met patiëntinformatie.

| WZA        | Patiëntinfo       | rmatie Zorgmomenten Dossier | Uitslagen |                       |                     | PRAKTX1 Uitlaggen 🙂 |
|------------|-------------------|-----------------------------|-----------|-----------------------|---------------------|---------------------|
| T. Testman |                   |                             |           | Huisartsgegevens      |                     |                     |
| 2-2-1923   |                   |                             |           | Huisarts:             | Overige Huisartsen  |                     |
| - Man      |                   |                             |           | Adres:                |                     |                     |
|            |                   |                             |           | Plaats:               | х                   |                     |
|            | Patiëntgegever    | IS                          |           |                       |                     |                     |
|            | Naam:             | T. Testman                  |           | Tandartsgegevens      | i                   |                     |
|            | Patiëntnummer:    | 02022283011                 |           | Tandarts:             | N. Stuiver          |                     |
|            | BSN:              | 900081570                   |           | Adres:                | Wilgenbeemd 7       |                     |
|            | Geboortedatum:    | 2-2-1923                    |           | Plaats:               | 9403 MB Assen       |                     |
|            | Geslacht:         | Man                         |           |                       |                     |                     |
|            | Adres:            | Europaweg-Zuid 1            |           | Anotheekgegeven       |                     |                     |
|            | Postcode:         | 9401 RK                     |           |                       | Singel Anotheek     |                     |
|            | Woonplaats:       | Groningen                   |           | Adree:                | Moleoctreat 272     |                     |
|            | Vast              | 0791234567                  |           | Aures.                |                     |                     |
|            | telefoonnummer:   |                             |           | Fiddus:               | 9402 JR ASSEI       |                     |
|            |                   |                             |           |                       |                     |                     |
|            | Mobiele           | 0644864855                  |           | verzekeringsgege      | vens                |                     |
|            | telefoonnummer: : |                             |           | Verzekeringsmaatschap | pij: Eigen rekening |                     |
|            |                   |                             |           | Polisnummer:          | 1111111             |                     |
|            | E-mail: :         | reijndert.dehaas@wza.nl     |           | Ingangsdatum:         | 1-1-2009            |                     |
|            |                   |                             |           |                       |                     |                     |

Bovenin het scherm heeft u vier knoppen:

- 1. Patiëntinformatie
- 2. Zorgmomenten hier ziet u alle contactmomenten en afspraken van de betreffende patiënt. U krijgt een overzicht met toekomstige en historische bezoeken.
- 3. Dossier hier kunt u de door het WZA geregistreerde dossierinformatie inzien.
- 4. Uitslagen hier kunt u laboratorium-, pathologie-, medische microbiologie- en radiologieuitslagen inzien voor de betreffende patiënt.

| WZA                   | Patiëntinformatie Zorgmomenten | Dossier Uitslagen | PRAKTX1 Uitlaggen (0 |
|-----------------------|--------------------------------|-------------------|----------------------|
| T. Testman            | Allergieën                     |                   |                      |
| 2-2-1923              | Allergie                       | Ernst             | Registratiedatum     |
| Man                   | Soja                           |                   | 5-12-2018            |
| Allergieën            | Overig, namelijk               |                   | 8-10-2018            |
| Behandelingsbeperking | Bruine pleisters               | Ernstig           | 25-4-2016            |
| Rehandelverslagen     | Latex                          |                   | 25-4-2016            |
| benanderversidgen     |                                |                   |                      |
| Documenten            |                                |                   |                      |
| Medicatie             |                                |                   |                      |
| Metingen              |                                |                   |                      |

Als u opnieuw wilt zoeken of een andere patiënt wilt kiezen klikt u op de 'HOME' knop

| WZA                           | ▶ 🏠 Patiëntinformatie Zorgm | omenten Dossier Uitslagen | PRAKTXI Uitloggen 🥑 |
|-------------------------------|-----------------------------|---------------------------|---------------------|
| <b>T. Testman</b><br>2-2-1923 | Allergieën<br>Allergie      | Ernst                     | Registratiedatum    |
| Man                           | Soja                        |                           | 5-12-2018           |
| Allergieën                    | Overig, namelijk            |                           | 8-10-2018           |
| Behandelingsbeperking         | Bruine pleisters            | Ernstig                   | 25-4-2016           |
| Rehandelverslagen             | Latex                       |                           | 25-4-2016           |
| Demanderverslagen             |                             |                           |                     |
| Documenten                    |                             |                           |                     |
| Medicatie                     |                             |                           |                     |
| Metingen                      |                             |                           |                     |